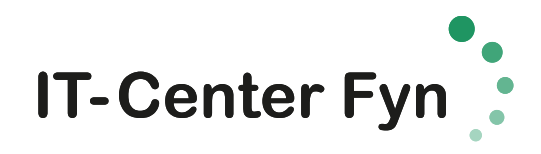

## WebPrint

Gå ind på <u>http://papercut.itcfyn.dk</u> og klik på "Vejledninger og Din Papercut konto" øverst i højre hjørne.

| V | /elkommen til IT-Cen                                                                                                    | ter Fyns printerser                                                                                                    | vice                         |
|---|----------------------------------------------------------------------------------------------------|----------------------------------------------------------------------------------------------------|------------------------------|
|   | IT-Center Fyns printerservice giver mulighed for at printe fr<br>flere forsk<br>Vi forsøger at stille de rigtige muligheder til rådighed alt e<br>Under 'Vejledninger og Din Papercut konto' finder du den v<br>med, samtidig med at vi kor | a PC, Mac, iPhone, iPad, Chromebook og Android enh<br>ellige måder.<br>fter hvilken type enhed du kommer ind på denne side<br>ejiedning der passer til den enhed du er kommet ind p<br>nmer med nogle anbefalinger. | eder på<br>imed.<br>Jå siden |
|   | Du skulle ikke få problemer med papercut med den                                                                                                    | Windows du har, så længe det ikke er en Windows 10 S                                                                                                    |                              |
|   | Installer den fulde Windows klient                                                                                                    | Installer den simple Windows klient                                                                                                    |                              |
|   | som giver mulighed for hæftning,<br>foldning og hulning                                                                                                    | Basal printer funktioner                                                                                                    |                              |
|   |                                                                                                    |                                                                                                    |                              |
|   |                                                                                                    |                                                                                                    |                              |

Vælg nederste punkt. "Din papercut konto / Webupload"

| Velkom             | hmen til IT-Cen                                                           | ter Fyns printers                                                             | service          | Vojkdning til<br>Sukia Windows kliant   |
|--------------------|---------------------------------------------------------------------------|-------------------------------------------------------------------------------|------------------|-----------------------------------------|
| IT-Center Fyris or | interservice giver mulighed for at printe fr                              | a PC, Mac, iPhone, iPad, Chromebook og Andr                                   | oid enheder på   | Vejledning til<br>simple Windows klient |
|                    | flere forsk                                                               | ellige måder.                                                                 |                  | Associere chip kort                     |
| Vi forsøger at st  | ille de rigtige muligheder til rådighed alt e                             | fter hvilken type enhed du kommer ind på der                                  | nne side med.    | Velledning til papercut                 |
| Under Vejledning   | ger og Din Papercut konto' finder du den v<br>med, samtidig med at vi kor | ejledning der passer til den enhed du er komn<br>nmer med nogle anbefalinger. | net ind på siden | Din konto papercut/<br>Webuphoad        |
|                    | Du skulle ikke få problemer med papercut med den                          | Windows du har, să laenge det skie er en Windows 10.5                         |                  |                                         |
|                    | Installer den fulde Windows klient                                        | Installer den simple Windows klient                                           |                  |                                         |
|                    | som giver mulighed for hæftning.<br>foldning og hulning                   | Basal printer funktioner                                                      |                  |                                         |
|                    |                                                                           |                                                                               |                  |                                         |

Log ind med din "edu" mail. F.eks. <u>henr1234@edu.fredericia-gym.dk</u> og din kode til lectio/EDU mail.

I højre side vælger du "Web Print" og Klik på "Send et job"

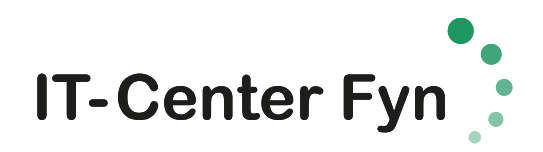

| k        | Opsummering                     | Web Print                                                                                                    |         |                   |       |                 |        |
|----------|---------------------------------|----------------------------------------------------------------------------------------------------|---------|-------------------|-------|-----------------|--------|
| (\$      | Priser                          | Web Print er en service for at aktivere udskrivning til bærbar computer, trådløse og ikke-godkendte brugere uden behov for at installere printerdrivere. For at uploade et dokument til |         |                   |       | et dokument til |        |
| D        | Indløs Kort                     | udskrivning, skal du klikke Indsend et job nedenfor.                                                                                                    |         |                   |       |                 |        |
| X;       | Overførsler                     | Send et Job >                                                                                                    |         |                   |       |                 |        |
| 8        | Transaktions Historik           | TIDSPUNKT JOBBET ER AFSENDT PÅ                                                                                                    | PRINTER | DOKUMENTNAVN      | SIDER | OMKOSTNINGER    | STATUS |
| ₽        | Seneste udskriftsjob            |                                                                                                    |         |                   |       |                 |        |
| 5        | Jobs der afventer<br>frigivelse |                                                                                                    |         | Ingen aktive jobs |       |                 |        |
| <b>a</b> | Web Print                       |                                                                                                    |         |                   |       |                 |        |

Muligvis skal du vælge printer: vælg "itcprint03\FGGY\_Sky (Virtuel) og klik på "Vælg printer og konto"

| PaperCutMF                                     |                                 |                 |                                       |
|------------------------------------------------|---------------------------------|-----------------|---------------------------------------|
| Opsummering                                    | Web Print                       |                 | 1. Printer 2. Indstillinger 3. Upload |
| Priser                                         | Vælg en printer:                |                 |                                       |
| D Indløs Kort                                  | Q 0                             |                 |                                       |
| Cverførsler                                    | PRINTER NAVN V                  | STED / AFDELING |                                       |
| Transaktions Historik                          | itcprint03\FGGY_Sky (Virtuel)   |                 |                                       |
| Seneste udskriftsjob                           | O itcprint03\FGGY_Videncenter_N | Videncenter     |                                       |
| Jobs der afventer<br>frigivelse                |                                 |                 |                                       |
| Heb Print                                      |                                 |                 |                                       |
| P Hent Papercut<br>klienten til<br>IPad/IPhone | «Tilbage til Aktive opgaver     |                 | 2. Vælg printer og konto +            |
| Papercut mobil klient                          |                                 |                 |                                       |
| 🔗 Køb kopi/print                               |                                 |                 |                                       |
| & Hent Papercut                                |                                 |                 |                                       |

## Klik på "upload Dokument"

| ₩ Opsummering                   | Web Print         |        | 2. Industilinger 3. Upland |
|---------------------------------|-------------------|--------|----------------------------|
| (8) Priser                      | Indetillinger     | Kopier |                            |
| 🕼 Indias Kort                   | mustanger         | 1      |                            |
| X Overfarsler                   |                   |        |                            |
| S Transaktions Historik         |                   |        |                            |
| 🗛 Seneste udskriftsjob          | « 1. printer valg |        | 3. Upload Dokument >       |
| Jobs der afventer<br>frigivelse |                   |        |                            |
| 🐣 Web Print                     |                   |        |                            |
| Hent Papercut klienten          |                   |        |                            |

Vælg "upload fra computer" og vælg de dokumenter du vil printe og tryk på "upload & afslut"

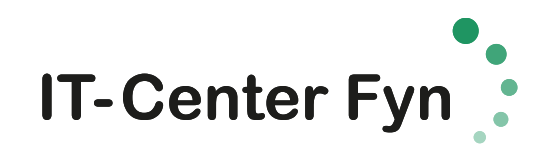

| nmering                                                 | Web Print                                             | L. Protect 2. Including y 2. Uptional                                                                                                    |
|---------------------------------------------------------|-------------------------------------------------------|----------------------------------------------------------------------------------------------------|
| Kort<br>Historik<br>Kitions Historik<br>Le udskriftsjob | Upload<br>Vadg et diskument til upkade og udskrivning | Traid filter bartil<br>Typicad file competer                                                                                                    |
| ler afventer<br>Ise                                     |                                                       | Talgander Ellisonader er anderstellet Marrianf Earlet Jam, das alda, skala, dans, alda, skala, fans, alda, jabo Marnault Panavelfeltet pad, padra, padra, padra,<br>pagnara, pan, panna, pana, padra, padra Marriando Harou, dator, dato, dato, dato, tet to HT PEP pall Picture Films Image, dits, gt,<br>gt, fil Li, gar, gar, pan, stal, fan 2019 a ge |
| rint<br>Papercut klienten                               |                                                       |                                                                                                    |
| ut mobil klient                                         | e 2Print indatillinger                                | Explored & Addutt -                                                                                                    |

Printet frigives på en af printerne i Videncenteret.

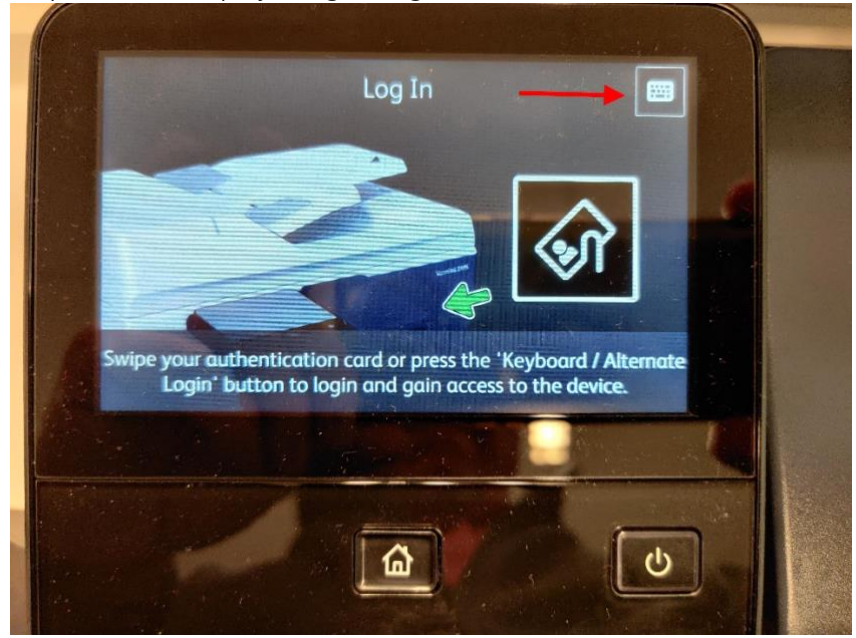

På printerens display vælges følgende:

Indtast dit <u>unilogin@edu.fredericia-gym.dk</u> eks. <u>Hans123@edu.fredericia-gym.dk</u> afslut med "Enter"

Indtast koden til lectio/EDU mail og afslut med "Enter"

Vælg knappen "Adgang enhed"

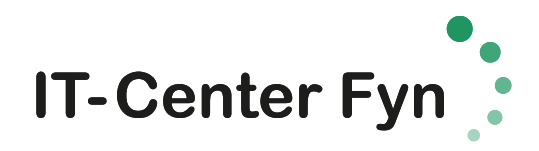

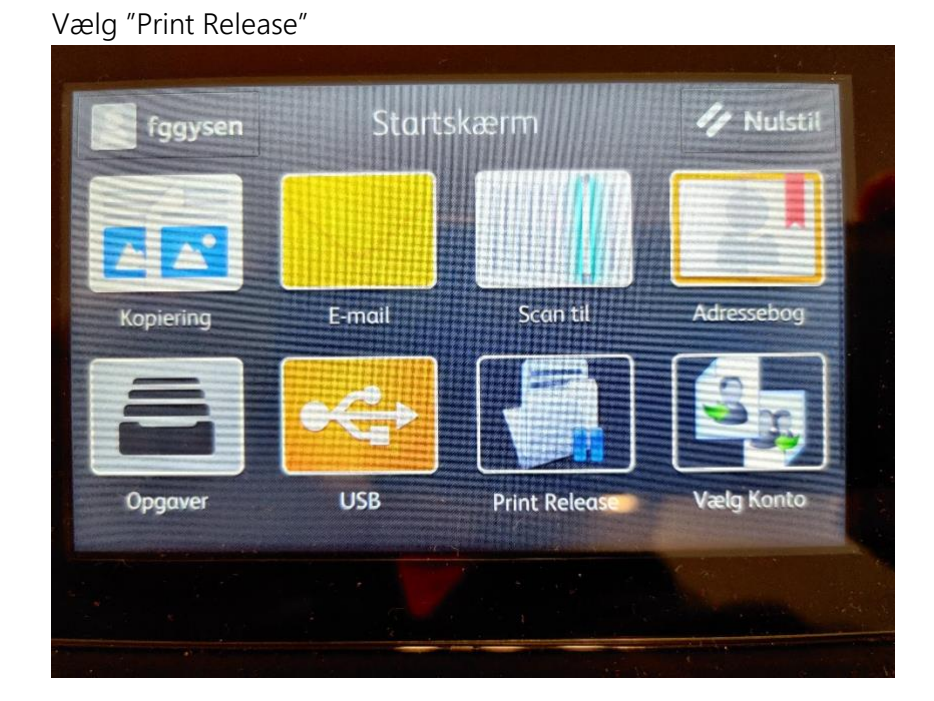

Listen viser de print du har sent til printeren, vælg det dokument som skal printes og vælg print

| Adgang enhed        | PaperCutMF | Stig Exempt |
|---------------------|------------|-------------|
| 1 job, 1 page, 1,00 |            | e           |
| Uden navn           |            |             |
|                     |            | Print       |

Husk at logge af printeren